# 2014 年"创青春"全国大学生 创业大赛官方网站指导手册

(www.chuangqingchun.net)

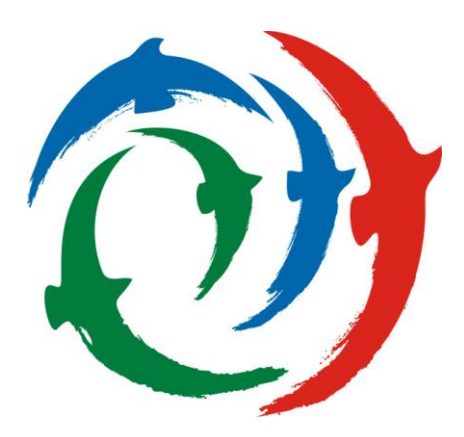

2014年3月

| Ħ | 录 |
|---|---|
|   | • |

| 一、前言1              |
|--------------------|
| 二、在线比赛流程2          |
| 2.1 参赛申报流程2        |
| 2.2 三级审核流程         |
| 2.3 在线评审流程4        |
| 三、逐级报备注意事项5        |
| 四、国赛注意事项5          |
| 五、客户服务             |
| 5.1 服务内容6          |
| 5.2 联系方式及服务时间6     |
| 附录1《参赛者用户使用指南》7    |
| 1.1 用户注册7          |
| 1.2 加入比赛7          |
| 1.3 作品申报9          |
| 1.4 查看作品状态11       |
| 1.5 更新作品信息11       |
| 附录2《校级管理员用户使用指南》12 |
| 2.1 获取账号密码12       |
| 2.2 校级管理员登录12      |
| 2.3 校级审核13         |
| 2.4 查看申报情况14       |
| 2.5 导出统计信息14       |

| »15 | 计录3《省级管理员用户住 | 附 |
|-----|--------------|---|
| 15  | 3.1 获取账号密码   |   |
| 15  | 3.2 管理学校账号   |   |
| 15  | 3.3 添加缺失高校   |   |
|     | 3.4 省级管理员登录  |   |
|     | 3.5 省级审核     |   |
| 17  | 3.6查看学校申报情况  |   |
| 17  | 3.7 导出统计信息   |   |

### 一、前言

在共青团中央等主办单位的大力支持下,"创青春"官方网 站于 2014 年开发完成上线。2014 年"创青春"全国大学生创业 大赛整个办赛流程全部在"创青春"官方网站办赛平台上进行, 实现全程"信息化"。

各地、各高校须于 2014 年 6 月 12 日前,将 2014 年 "创青 春"全国大学生创业计划竞赛省级选拔赛、校级选拔赛获奖作品 台帐通过"创青春"竞赛官方网站上传备案,原则上未进行报备 的比赛作品不能参与上一级"创青春"竞赛。

2014 年度省、校级赛事可以免费申请开通省赛系统和校赛 系统进行试用,试用期截至 2014 年 6 月 12 日,系统由"创青春" 官方网站建设和维护,配备高性能硬件和优质网络带宽。使用省 赛、校赛系统办赛,符合时代发展需求,能够节省人力物力等办 赛成本,便于专家评委在线点评指导作品,实现校、省、国三级 赛事无缝对接。

# 二、在线比赛流程

# 2.1 参赛申报流程

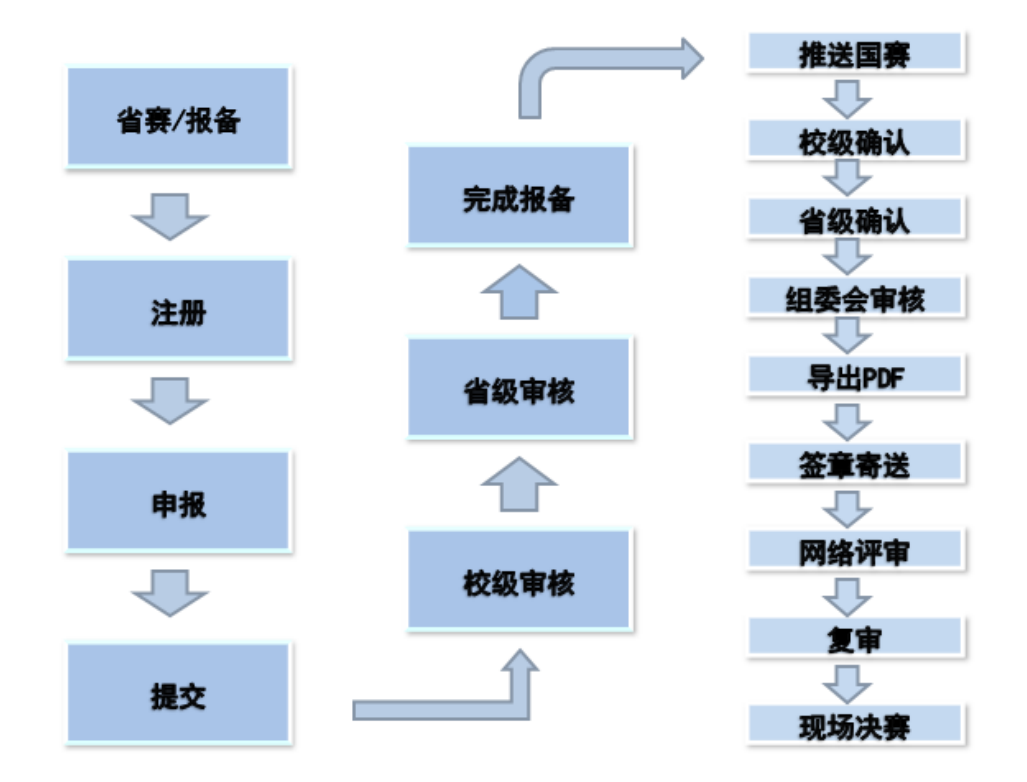

# 2.2 三级审核流程

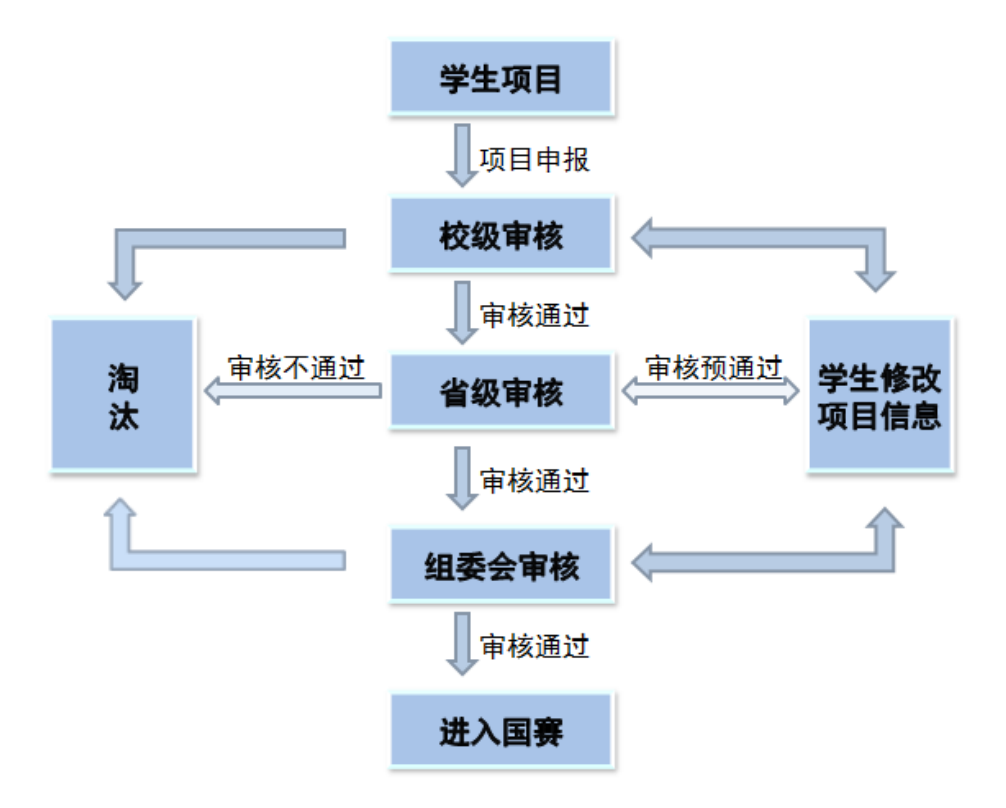

# 2.3 在线评审流程

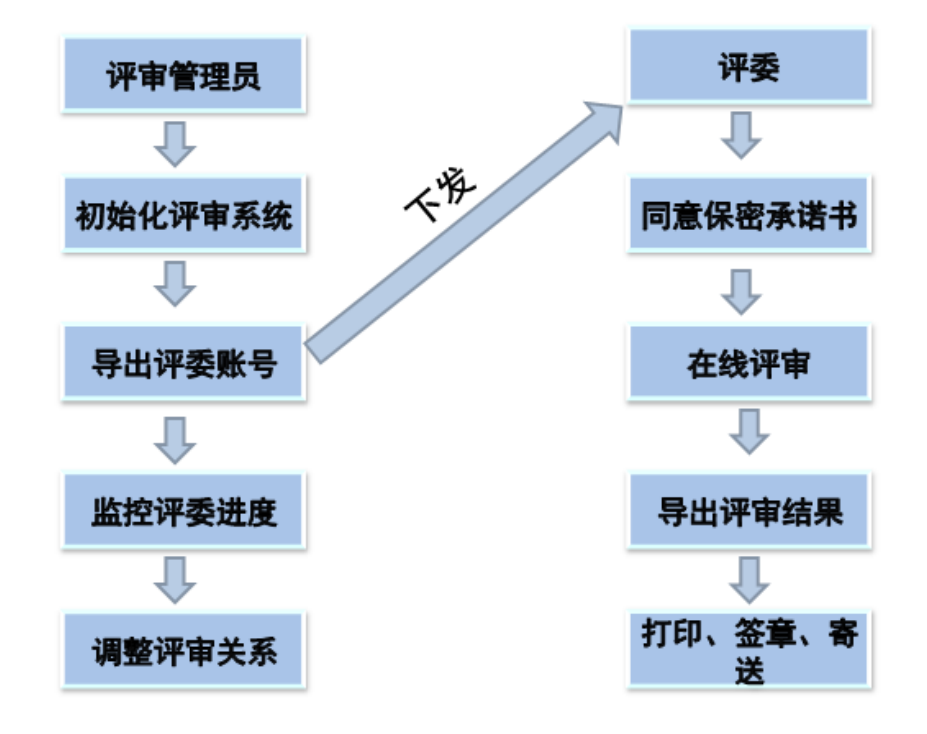

### 三、逐级报备注意事项

校级管理员、省级管理员通过官方网站进入报备系统,点击"省赛/报备"选择其所在省份,进行报备工作。

报备系统无法使用省级赛事网络评审,省级管理员在作品
 通过审核后,可录入作品成绩、评语、奖项等信息。

3. 使用省赛系统办赛的省份,作品将自动报备。

4.各省级管理员需登录报备系统,导出该省所有高校校级管理员账号及密码,并下发至各高校。该账号密码同时作为各高校 专区管理员账号及密码。

5. 若报备系统中缺失本省高校,请省级管理员直接在系统中添加。

### 四、国赛注意事项

1. 报备系统中所有报备作品数据将自动导入国赛系统。

2. 参赛者、校级管理员、省级管理员登陆 www.chuangqingchun.net、参加国赛。

3. 各省级、校级管理员需登录国赛系统,参考章程中数量分 配方案,选择符合要求的作品并确认作品信息后,上报至上一级 单位。

5

### 五、客户服务

### 5.1 服务内容

承办高校服务内容

1. 办赛流程相关咨询

2. 赛事组织相关咨询

3. 其它与技术无关的问题咨询

官方网站服务内容

1. 省赛系统、校赛系统开通

2. 系统使用咨询

3. 系统错误反馈

4. 数据导入导出服务

5. 数据备份与恢复

6. 网络线路故障申报

### 5.2 联系方式及服务时间

1. 联系方式

承办高校联系信息

联系电话: (027) 87542103 87559437

Email: tuanwei@mail.hust.edu.cn

"挑战杯"官方网站联系信息

电话:(010)52878507

Email: kefu@chuangqingchun.net

2. 服务时间

周一至周五

上午: 9:00 ——11:30 下午: 13:30 ——17:00

### 附录1《参赛者用户使用指南》

### 1.1 用户注册

[1]. 登陆"创青春"官网,点击"立即注册"。

| 现在加入创青春,一起见证青春记录 | 主办单位:共青团中央、                                                              |
|------------------|--------------------------------------------------------------------------|
| 立即注册             | 支持单位:工业和信息化部、国务院国有资产监督管理委员会、中华全国工商业联合会<br>承办单位:华中科技大学、共有团湖北省委、武汉东湖新技术开发区 |

# [2]. 输入邮箱、昵称、密码和验证码,点击"确定"。 注意:参赛者用户名必须使用邮箱。

| 注册     |    |                           |
|--------|----|---------------------------|
| 邮箱/用户名 |    | 接收到激活邮件才能完成注册             |
| 昵称     |    | 中、英文均可,最长20个字符            |
| 密码     |    | 字母、数字或符号,最短6个字符,区<br>分大小写 |
| 确认密码   |    |                           |
| 验证码    |    | 大小写]                      |
|        | 注册 |                           |

1.2 加入比赛

[1]. 点击"比赛入口",选择相应的赛事并选择"点击进入比赛申报"。

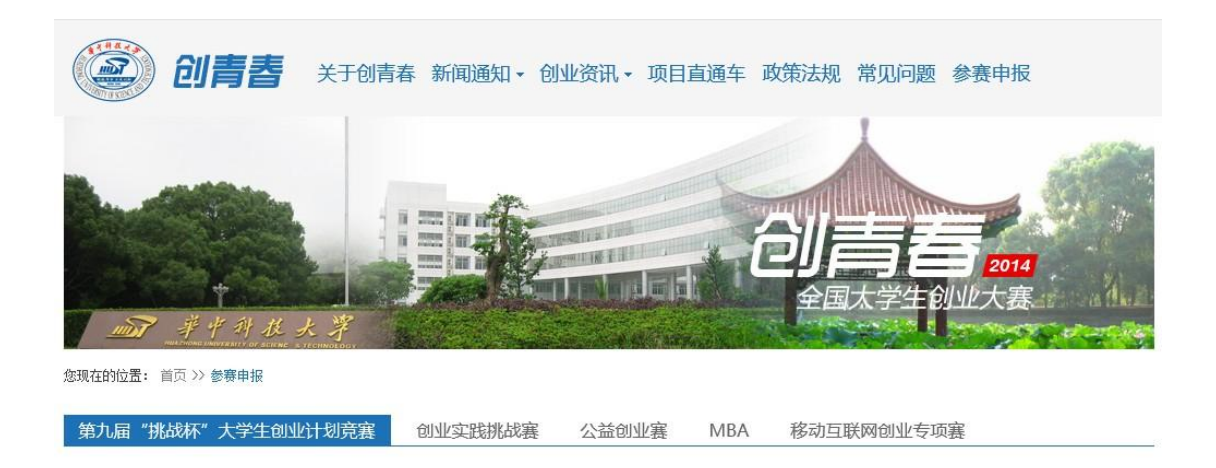

第九届"挑战杯"大学生创业计划竞赛 [###\\####>>

# [2]. 点击"我上报的项目",显示已上报项目列表。

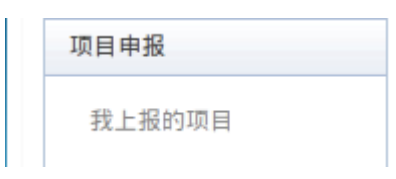

# [3]. 点击"创建项目"。

| Ŧ | 战的项目 |       |        |      |    |
|---|------|-------|--------|------|----|
|   | 项目   | 是否可编辑 | 信息是否完善 | 项目状态 | 提交 |
| 创 | 建项目  |       |        |      |    |

# [4]. 同意授权。

注意:参赛者须同意授权后,继续申报项目。

|             | 授权书           | (请务必仔细阅读) |  |
|-------------|---------------|-----------|--|
| 本人授权竞赛组织委员会 | 结集出版并在在网上发布我的 | 的作品简介。    |  |
| 2014年4月     |               |           |  |
|             |               |           |  |

# 1.3 作品申报

# [1]. 填写作品相关信息

点击左侧信息栏,按顺序填写作品相关信息。各项子赛事作 品信息有所差异,具体可参见各子赛事申报书。

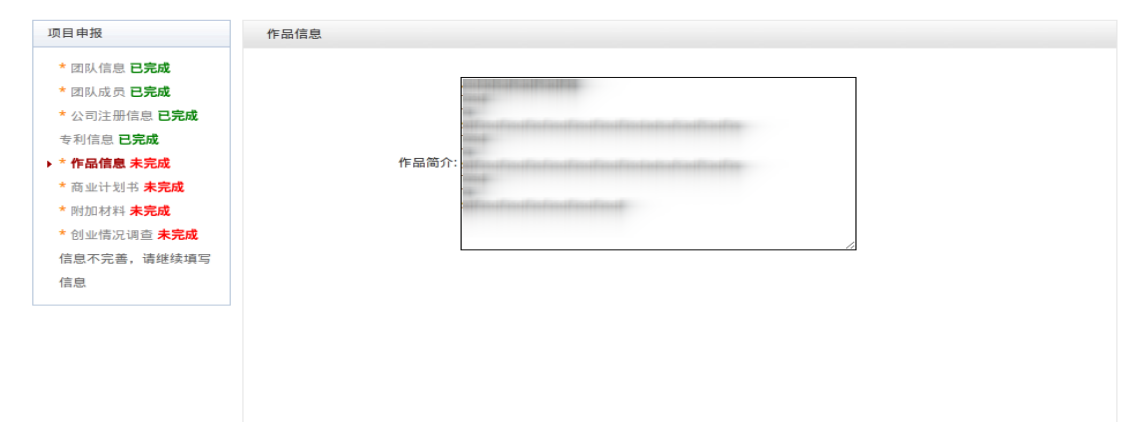

# [2]. 上传商业计划书

| 项目申报                                                                                        | 商业计划书                                |
|---------------------------------------------------------------------------------------------|--------------------------------------|
| * 团队信息 <b>已完成</b> * 团队成员 <b>已完成</b> * 团队成员 <b>已完成</b> * 公司注册信息 <b>已完成</b> - 去利信息 <b>已完成</b> | 商业计划书: Choose File No file chosen 保存 |
| ★ 作品信息 已完成 ★ 作品信息 已完成 ★ 商业计划书 未完成 ★ 昭加材料 未完成                                                |                                      |
| * 创业情况调查 <b>未完成</b><br>信息不完善,请继续填写<br>信息                                                    |                                      |

# [3]. 上传附加材料

| 项目申报                                                                             | 附加材料                                |
|----------------------------------------------------------------------------------|-------------------------------------|
| * 团队信息 <b>已完成</b><br>* 团队成员 <b>已完成</b><br>* 公司注册信息 <b>已完成</b><br>专利信息 <b>已完成</b> | 附加材料: Choose File No file chosen 保存 |
| * 作品信息 <b>已完成</b><br>* 商业计划书 <b>已完成</b>                                          |                                     |
| ▶ * <u>附加材料 未完成</u> * 创业情况调查 未完成 信息不完善,请继续填写                                     |                                     |
| 信息                                                                               |                                     |

# [4]. 提交项目

提交项目前请仔细检查项目信息是否已经填完善,一旦提交后 将无法更改。

| 项目申报                | 团队信息                                                                                                    |              |
|---------------------|----------------------------------------------------------------------------------------------------|--------------|
| ▶ * 团队信息 已完成        |                                                                                                    |              |
| * 团队成员 <b>已完成</b>   | 队伍名称:                                                                                                    | 我们能行!        |
| * 公司注册信息 <b>已完成</b> | 作品名称:                                                                                                    | 立体照片集成系统     |
| 专利信息 <b>已完成</b>     | 类别:                                                                                                    | 未创业          |
| * 作品信息 <b>已完成</b>   | 作品领域:                                                                                                    | 电子信息组        |
| * 商业计划书 已完成         | 申报学校:                                                                                                    |              |
| * 创业情况调查 <b>已完成</b> | 指导数师:                                                                                                    |              |
| 提交项目                | 通知地址。                                                                                                    |              |
|                     | THE LEVEL TO A DESTINATION OF A DESTINATION OF A DESTINATIONO OF A DESTINOTICO OF A DESTINOTICO OF A DESTINOTICO OF A DESTINO | 北京规至机大大子     |
|                     | 由附属:                                                                                                    | 100191       |
|                     | 团队联系座机:                                                                                                    | 123123123    |
|                     | 团队联系手机:                                                                                                    | 231231232    |
|                     | 由称:                                                                                                    | 123123123123 |
|                     |                                                                                                    | 保存           |
|                     |                                                                                                    |              |

| 项目申报                       | 申报人信息                              |
|----------------------------|------------------------------------|
| *团队信息 <b>已完成</b>           |                                    |
| ▶ *团队成员已完成<br>* 公司注册信息 已完成 | 第一作者姓名:第一作者                        |
| 专利信息已完成                    | 第一作者学历: 本科                         |
| *作品信息 已完成                  | 第一作者性别: 男                          |
| * 商业计划书 已完成<br>* 附加材料 已完成  | 第一作者年龄: 24                         |
| * 创业情况调查 已完成               | 第一作者手机号码: 12345678901              |
| 提交项目                       | 第一作者邮箱: divizuozhe@tiaozhanbei.net |
|                            | 第二作者姓名-第二作者                        |
|                            | 第二作者学历:本科                          |
|                            | 第二作者性别: 女                          |
|                            | 第二作者年龄: 23                         |
|                            | 第二作者手机号码: [12345678901             |
|                            | 第二作者邮箱: dierzuozhe@tiaozhanbei.net |

### 1.4 查看作品状态

作品提交后,作品信息无法更改。作品将经由校级管理员、 省级管理员和组委会审核,每当作品被审核,申请人将会收到一 封系统公告,同时可以观察到作品状态发生改变。

### 1.5 更新作品信息

作品经由各级管理员审核时,可能因被认为信息不完善,作 品状态将被修改为"预审核通过,信息不完整,请完善"。此时 作品重新变为可编辑状态,申请人需要完善作品信息并重新提交 作品等待审核。

| 我的项目         |           |            |                           |              |
|--------------|-----------|------------|---------------------------|--------------|
| 项目           | 是否可编<br>辑 | 信息是否完<br>善 | 项目状态                      | 提交           |
| 立体照片集成系<br>统 | 是         | 完善         | 北京航空航天大学团委审核预通过,信息不<br>完善 | 已经完善,重新提交该项目 |

### 附录2《校级管理员用户使用指南》

2.1 获取账号密码

"创青春"官方网站与"挑战杯"官方网站实现用户互通, 即 "挑战杯"官网的校级管理员账号密码仍可在"创青春"官 方网站使用。

校级账号管理权限已下放至各省,如有高校遗忘账号密码, 可联系高校所在省份的负责人员,索取校级管理员账号和"初始 密码"后请登陆系统。登陆后首先需要自行设置密码,生效后"初 始密码"作废。请勿透露给他人,因保密不当造成密码遗失,需 自行承担责任。

如果"初始密码"无法登陆,密码可能传递过程中泄露;或 密码不慎遗失,都请尽快联系官方网站"重置密码"。

注:关于密码安全。按照国际信息安全规范,自行设置的密 码采用不可逆的加密算法保存,任何人都无法看到密码明文,包 括组委会管理员、省级管理员、高校管理员、系统开发维护人员 在内。密码泄露通常是因为用户自身泄露,或密码过于简单被猜 出。

2.2 校级管理员登录

校级管理员登录后可以看到设定的登录提示信息。

| 项目审核          | 登陆提示    |
|---------------|---------|
| 北京航空航天大学团委    | 您好, 审核员 |
| 查看项目          |         |
| 查看申报统计        |         |
| 导出坝目信息(EXCEL) |         |
| 北京航空航天大学团委    |         |
| 寺山            |         |

#### 2.3 校级审核

[1].校级管理员在该页面审核作品。

[2].选中作品后,点击"审核通过"即可将作品提交到省级单位;点击"审核不通过"即可将作品状态变为"学校审核不通过";点击"学校审核预通过,信息不完善,请修改"即可将把作品退回,让学生继续修改作品信息,作品信息完善后学生重新提交校级管理员,即可看到信息完善后的作品。

| 项目审核                                                                            | 审核项目                                                 |                    |       |            |                 |  |
|---------------------------------------------------------------------------------|------------------------------------------------------|--------------------|-------|------------|-----------------|--|
| 北京航空航天大学团委<br>> 等待我审核的项目<br>查看项目<br>查看申报统计<br>导出项目信息(EXCEL)<br>北京航空航天大学团委<br>导出 | 项目状态<br>「请选择项目状态<br>项目类别<br>「请选择项目类别<br>筛选项目<br>年後通过 | 5. ▼<br>] ▼<br>] ▼ | 审核预通过 |            |                 |  |
|                                                                                 | □全选本页                                                | 项目                 | 项目类别  | 所属院系       | 项目状态            |  |
|                                                                                 |                                                      | 立体照片集成系统           | 已创业   | 北京航空航天大学团委 | 已经提交到北京航空航天大学团委 |  |
|                                                                                 |                                                      |                    |       |            |                 |  |
|                                                                                 | 宙核構造                                                 |                    |       |            |                 |  |

# [4]. 校级管理员在这里可以看到系统公告。

申诉中心 竞赛申报 通知(0) 登出

# 2.4 查看申报情况

# 查看本校参赛学生申报情况。

| 坝日甲核                                                                                                    | 审核项目                                               |             |       |            |                 |
|----------------------------------------------------------------------------------------------------|----------------------------------------------------|-------------|-------|------------|-----------------|
| 北京航空航天大学团委         等待我审核的项目         • 查看項目         查看申报统计         号出项目信息(EXCEL)         北京航空航天大学团委         号出 | 项目状态<br>请选择项目状态<br>项目类别<br>请选择项目类别<br>筛选项目<br>軍核通过 | 5. ▼<br>J ▼ | 审核预通过 |            |                 |
|                                                                                                    | ■全选本页                                              | 项目          | 项目类别  | 所属院系       | 项目状态            |
|                                                                                                    |                                                    | 立体昭片集成系统    | 已创业   | 北京航空航天大学团委 | 已经提交到北京航空航天大学团委 |

# 2.5 导出统计信息

# 在审核截止后, 校级管理员可导出该校作品统计信息。

| 项目审核                   | 北京航空航天大学团 | 委 - 项目统计 |
|------------------------|-----------|----------|
| 北京航空航天大学团委<br>等待我审核的项目 | 状态        | 项目数量     |
| 查看项目<br>▶ 查看申报统计       | 团委审核通过    | 1        |
| 导出项目信息(EXCEL)          |           |          |
| 北京航空航天大学团委             |           |          |

### 附录3《省级管理员用户使用指南》

3.1 获取账号密码

省级管理员账号和"初始密码"将会在培训会上统一下 发,收到账号和"初始密码"后,请登陆系统。登陆后首先 需要自行设置密码,生效后"初始密码"作废。请勿透露给 他人,因保密不当造成密码遗失,需自行承担责任。

如果"初始密码"无法登陆,密码可能传递过程中泄露; 或密码不慎遗失,都请尽快联系官方网站"重置密码"。

注:关于密码安全。按照国际信息安全规范,自行设置 的密码采用不可逆的加密算法保存,任何人都无法看到密码 明文,包括组委会管理员、省级管理员、高校管理员、系统 开发维护人员在内。密码泄露通常是因为用户自身泄露,或 密码过于简单被猜出。

#### 3.2 管理学校账号

可以批量导出校级管理员账号,建议使用短信、密码信 函、直接发送至校级竞赛负责人个人邮箱等方式下发,发送 至学校公共邮箱可能导致密码泄露。高校收到的密码为"启 用密码",启用后需要设置自己的密码,并不再透露给其他 人,因高校保密不当造成密码遗失,需要高校自行承担责任。

如果高校不慎丢失了密码,省级管理员可为高校重置密码。重置会产生 "启用密码",发至高校。

#### 3.3 添加缺失高校

若发现报备系统中缺失本省高校,请省级管理员直接在系统中进行添加,"挑战杯"官方网站审核通过后即可完成

15

添加步骤。

# 3.4 省级管理员登录

省级管理员登录后可以看到设定的登录提示信息。

| 项目审核                                | 登陆提示        |
|-------------------------------------|-------------|
| 北京团市委<br>等待我审核的项目<br>查看项目<br>查看申报统计 | 您好, 审核员<br> |
| 导出项目信息(EXCEL)                       |             |
| 北京团市委<br>导出                         |             |

### 3.5 省级审核

[1].审核通过:提交至组委会审核。

- [2].审核不通过:作品不合格,不参与组委会的审核。
- [3].省级团委审核预通过,信息不完善,请修改;作品信息不完善,将其打回,使作者能够重新登录网站修改作品信息。

| 项目审核                                                                                             | 审核项目                                                       |                       |       |                    |                        |
|--------------------------------------------------------------------------------------------------|------------------------------------------------------------|-----------------------|-------|--------------------|------------------------|
| <ul> <li>北京団市委</li> <li>等待我审核的项目</li> <li>查看项目</li> <li>查看中报统计</li> <li>二、四日信息(FXCFI)</li> </ul> | 请选择校团委<br><b>请选择校团委</b><br>项目状态<br><b>请选择项目状</b> 况<br>项目类别 | ۲<br>۲<br>۱           |       |                    |                        |
| 北京团市委导出                                                                                          | 筛选项目 审核通过                                                  | ] 审核不通过 (             | 审核预通过 |                    |                        |
|                                                                                                  | <ul><li>■全选本页</li></ul>                                    | <b>项目</b><br>立体照片集成系统 | 项目类别  | 所属院系<br>北京航空航天大学团委 | 项目状态<br>北京航空航天大学团委审核通过 |
|                                                                                                  | 审核情况                                                       |                       |       |                    |                        |

[4].点击某作品的标题,可以查看作品的详细信息,如图下:

| 项目审核                       | 作品信息      |          |
|----------------------------|-----------|----------|
| 北京团市委                      | 作品名称      | 立体照片集成系统 |
| <ul> <li>· 查看项目</li> </ul> | 作品分类      | 己创业      |
| 查看申报统计                     | 所属作品领域    | 电子信息组    |
| 导出项目信息 (EXCEL)             | 参赛学校      | 北京航空航天大学 |
|                            | 所在省 (区、市) | 北京市      |
| 北京 <b>四市</b> 変<br>导出       | 团队成员      |          |

### 3.6 查看学校申报情况

罗列出所有属于本省份的学校和学校的提交汇总表。

| 项目审核                     | 北京团市委 - 项目统计 |            |         |           |
|--------------------------|--------------|------------|---------|-----------|
| <b>北京团市委</b><br>等待我审核的项目 | 状态 项目        | 牧量         |         |           |
| 查看项目                     | 校团委审核通过 1    |            |         |           |
| ▶ 查看申报统计                 |              |            |         |           |
| 导出项目信息(EXCEL)            | 7.0.41       |            |         |           |
| 北京团市委                    | 下级统计         |            |         |           |
| 号出                       | 《上一页 1 2     | 2 3 4      | 下一页 >>  |           |
|                          |              |            | 上报的项目数量 | 上报的项目数量上限 |
|                          | 北京经济技术职业学    | 学院团委       | 0       | 6         |
|                          | 北京北大方正软件职业打  | 技术学院团委     | 0       | 6         |
|                          | 北京科技职业学网     | 同委         | 0       | 6         |
|                          | 北京培黎职业学网     | 北京培黎职业学院团委 |         | 6         |
|                          | 北京汇佳职业学网     | 团委         | 0       | 6         |
|                          | 北京科技经营管理学    | 学院团委       | 0       | 6         |
|                          | 北京经贸职业学网     | 团委         | 0       | 6         |

### 3.7 导出统计信息

导出出所有属于本省份的学校作品提交统计信息。

| 项目审核                     | 北京团市委 - 项目统计         | 北京团市委 - 项目统计 |         |           |  |  |  |
|--------------------------|----------------------|--------------|---------|-----------|--|--|--|
| <b>北京团市委</b><br>等待我审核的项目 | 状态 项目数量              | E            |         |           |  |  |  |
| 查看项目<br>▶ 查看申报统计         | 校团委审核通过 1            |              |         |           |  |  |  |
| 导出项目信息(EXCEL)            | 下级统计                 |              |         |           |  |  |  |
| 北京团市委                    | <> 上一页 1 2 3 4 下一页>> |              |         |           |  |  |  |
|                          |                      |              | 上报的项目数量 | 上报的项目数量上限 |  |  |  |
|                          | 北京经济技术职业学院           | 北京经济技术职业学院团委 |         | 6         |  |  |  |
|                          | 北京北大方正软件职业技术学院团委     |              | 0       | 6         |  |  |  |
|                          | 北京科技职业学院团            | 委            | 0       | 6         |  |  |  |
|                          | 北京培黎职业学院团            | 委            | 0       | 6         |  |  |  |
|                          | 北京汇佳职业学院团            | 北京汇佳职业学院团委   |         | 6         |  |  |  |
|                          | 北京科技经营管理学院           | 北京科技经营管理学院团委 |         | 6         |  |  |  |
|                          | 北京经贸职业学院团            | 委            | 0       | 6         |  |  |  |